# Onboard User Guide: Onboard from an Employee & Supervisor Perspective

# Table of Contents

| Preboarding and Pre-Hires                                              | 3                |
|------------------------------------------------------------------------|------------------|
| Onboard Portal<br>Checklist Widget                                     | <b>3</b><br>4    |
| My Profile                                                             | 5                |
| Employee Details                                                       | 5                |
| Tasks & Forms                                                          | 6                |
| Bulk Export Forms                                                      | 8                |
| Supervisor Access to Employee Forms                                    | 9                |
| Supervisor's View of Onboard                                           | 9                |
| Definition and Checklists                                              | 11               |
| Preboarding Checklists Assigned – Employee and HR/Head Start/EHS/ECEAP | 11               |
| Onboarding Checklists Assigned – Employee, HR, Payroll and Supervisor  |                  |
| Generic Checklists                                                     |                  |
| Classified Onboarding Checklist                                        |                  |
| Classified Benefit Checklist                                           |                  |
| Exempt Onboarding                                                      |                  |
| Exempt Benefit Checklist                                               |                  |
| Full-time Faculty Onboarding                                           |                  |
| Full-time Faculty Benefit Checklist                                    |                  |
| Adjunct Onboarding                                                     |                  |
| Temporary Part-time Checklist                                          |                  |
| Non-perm Part-time Employee Checklist                                  |                  |
| Work Study Employee Checklist                                          |                  |
| Student Help Employee Checklist                                        |                  |
| Rehire Checklist                                                       |                  |
| Position Change Checklist Error! Bookm                                 | ark not defined. |

# **Preboarding and Pre-Hires**

**Pre-hire/preboarding**: Preboarding is used to assign tasks and share relevant information with potential employees prior to when they have been hired – this is called a "pre-hire". This allows us to add those Pre-Hires into the system without an employee number, agency email, exact start date, or position. Pre-hires are only for student positions and Head Start positions. Students will complete their background check as part of the preboarding process. Head Start employees will complete pre-employment requirements for their Head Start role.

**Employee/Onboarding**: A person is considered an employee once they have completed the background check, preemployment requirements, a start date has been determined, and they've moved to Onboard. When moved to Onboard, employees will be sent an activation email. All current employees who are promoted will already have an account and will not need to activate it if they've done so prior.

# **Onboard Portal**

When moved to Onboard, below is the landing page for the new hire. From here, they can complete tasks, browse through all the helpful information on their portal(s), and access their Dashboard and their Employee Details page.

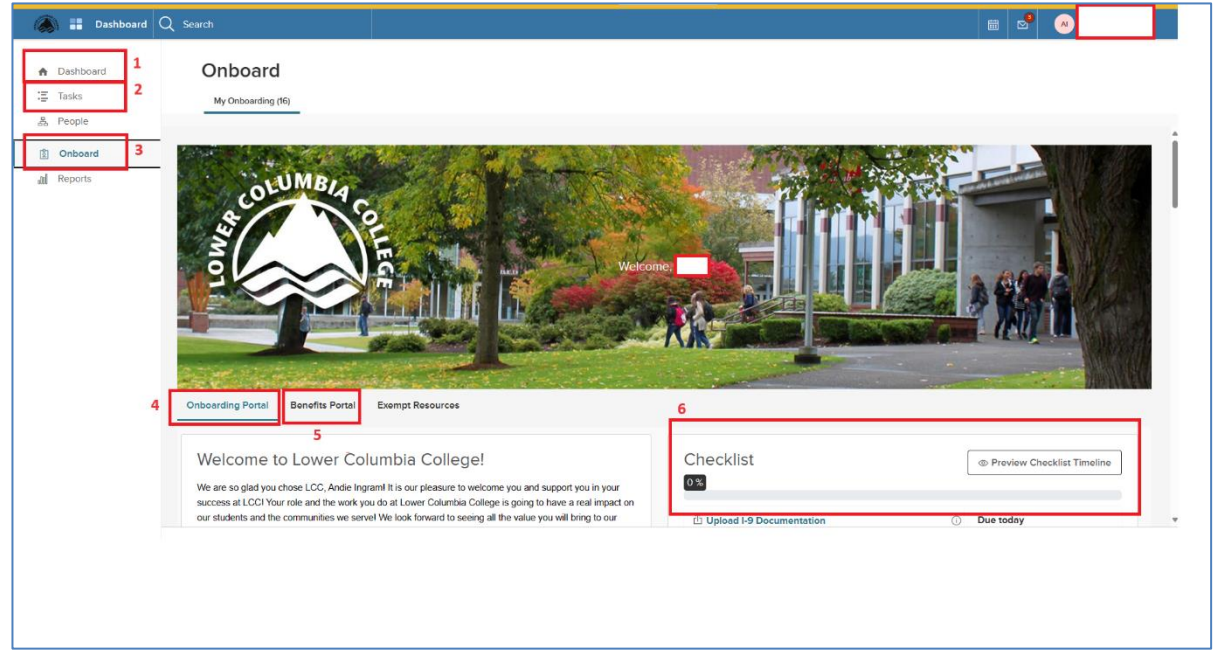

Figure 1: Employee View - Onboard Portal

- 1. My Dashboard: Displays all current tasks the employee needs to complete by default
  - a. They can also view any Completed, Canceled, Pending, or Skipped tasks
  - b. Any tasks related to the Online Hiring Center will also show here
- 2. **Tasks**: Displays a different view of tasks. Tasks can be completed directly from this page.
- 3. **Onboard**: Returns the employee to their Onboarding Portal. (that's the view in above image)
- 4. **Onboard portal**: The Onboarding portal shares info about LCC, a welcome video from President Seimears, mentors (supervisor is automatically added as a mentor), helpful resources/links that are relevant for all employees.
- 5. **Sub-portal:** Only relevant sub-portals will be viewable as tabs from the main Onboard portal. Portals will include benefit info for benefit eligible employees, information on their classification, etc.

6. **Checklist Widget**: Where all To-Do tasks are listed as checklists. Checklists include forms, tasks, reviewing information, trainings, and more!

#### **Checklist Widget**

The **checklist widget** is always stored on the home portal. All checklists, no matter how they are assigned to an Employee, display on the home portal.

|                                               |     | O Preview Checklist Timeline |
|-----------------------------------------------|-----|------------------------------|
|                                               |     |                              |
| ப் Upload I-9 Documentation 2                 | (i) | Due today                    |
| Complete I-9                                  | (i) | Due today                    |
| Complete Emergency Contact Form               | (i) | Due in 2 weeks               |
| C LCC Nondisclosure Agreement                 | ()  | Due in 2 weeks               |
| Activate ctcLink Account                      | ()  | Due in 2 weeks               |
| Call IT (360-442-2250) for LCC email password | ()  | Due in 2 weeks               |
| Review and sign PEBB Worksheet                | (i) | Due in 2 weeks               |
| Complete Onboarding Questionnare              | (i) | Due in 2 weeks               |
| Complete W-4                                  | (i) | Due in 2 weeks               |
| ☑ Parking pass                                | ()  | Due in 2 weeks               |
|                                               |     | 4                            |

#### Figure 2: Sample Checklist Widget

- 1. The completion progress bar updates as pre-hires or employees complete their assigned tasks.
- 2. Each task allows employees to click on it to review and complete the task.
- 3. Click on the **preview checklist timeline** button to display each task's due date relative to the employee's start date.
- 4. Click **view all** to view all assigned checklists and tasks. They are broken up into groups/categories in this view. For example, trainings are one checklist, benefits are one checklist, etc.

# My Profile

Employees can view their own employee details by hovering over their name in the right-hand corner and selecting My Profile. There is general job information, position information, and their supervisor listed here.

| ✓ Q Search                   |                 |                       |                             | <b>⊞</b> ≥ | Samantha Orth 🔨  |
|------------------------------|-----------------|-----------------------|-----------------------------|------------|------------------|
| People / Samantha's Profile  |                 |                       |                             |            | My Profile       |
| Samantha Orth                |                 |                       |                             |            | Change Password  |
| Director Of Human Resources  |                 |                       |                             |            | Impersonate User |
| President's Area (Division)  |                 |                       |                             |            | Help             |
| Job Onboarding               |                 |                       |                             |            | Sign Out         |
|                              |                 |                       |                             |            |                  |
| Job                          |                 |                       |                             |            |                  |
| I General Info               |                 | Position              |                             |            |                  |
| Employee #                   |                 | Position              | Director Of Human Resources |            |                  |
| Active (Employee Status) Yes |                 | Position Start Date   | 01/13/2014                  |            |                  |
| Address N/A                  |                 | Division              | President's Area (Division) |            |                  |
| Email sorth@low              | vercolumbia.edu | Department            | Human Resources             |            |                  |
| Phone # N/A                  |                 | Class Spec            | Director of Human Resources |            |                  |
| Hire Date 01/13/2014         |                 | Direct Manager        | Kendra Sprague              |            |                  |
| Termination Date N/A         |                 | Additional Manager(s) | _                           |            |                  |

#### Figure 3: My Profile View

# **Employee Details**

To route to the main Onboarding details page with more position details, tasks, forms, and notes, you select the Onboarding tab and the **Go to Onboarding details page button**.

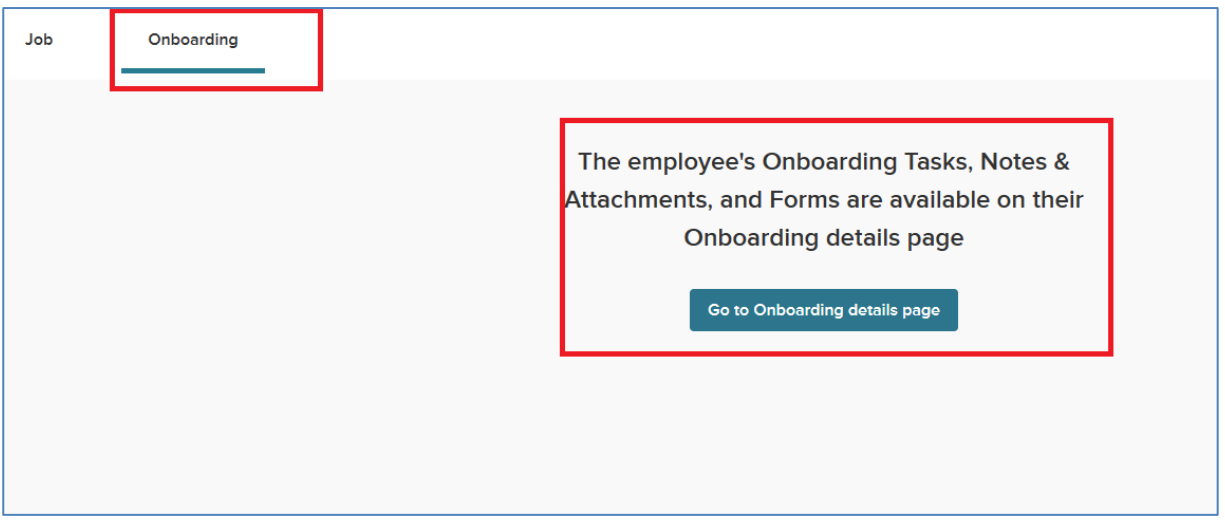

Figure 4: Route to onboarding details

#### Tasks & Forms

Uncompleted tasks as well as completed forms are viewable here. Forms are always accessible to employees. They can be exported to PDF and printed.

| Tasks                    |            |      |                    |             |            |            |
|--------------------------|------------|------|--------------------|-------------|------------|------------|
| Subject 🗘                | Related To | ¢    | Task Status 🗘      | Task Type 🗘 | Due Date 🛟 | Updated On |
| Q Search                 | Q Search   |      | Q Search           | Q Search    | Q Search   | Q Search   |
| Upload I-9 Documentation |            |      | Current            | Attachment  | 03/27/2024 | 03/22/2024 |
| Complete I-9             |            |      | Current            | Form        | 03/27/2024 | 03/22/2024 |
| Complete Onboarding Q    |            |      | Current            | Form        | 04/10/2024 | 03/22/2024 |
| Complete Emergency C     |            |      | Current            | Form        | 04/10/2024 | 03/22/2024 |
| LCC Nondisclosure Agre   |            |      | Current            | Form        | 04/10/2024 | 03/22/2024 |
| First Previous 1         | 2 3 4 Next | Last | 5 v Items per page |             |            |            |

#### Figure 5: Tasks from Employee details

| Form<br>Expor | S to 🗸 🕅 Bulk Delete                 |                     |            |               |
|---------------|--------------------------------------|---------------------|------------|---------------|
|               | Form Name 🗘                          | Updated On 🗘        | Status 🗘   | Actions       |
|               | Q Search                             | Q Search            | Q Search   |               |
|               | Standard W4 Form                     | 03/22/2024 11:42:12 | Incomplete | 6 🖬 🕏         |
|               | Onboarding Questionnaire             | 03/22/2024 11:42:13 | Incomplete | 6 🖬 🗟         |
|               | Emergency Contact Form               | 03/22/2024 11:42:13 | Incomplete |               |
|               | LCC Nondisclosure Agreement          | 03/22/2024 11:42:13 | Incomplete | - E           |
|               | Public Service Loan Forgiveness Form | 03/22/2024 11:42:14 | Incomplete | - E           |
| Firs          | st Previous <b>1</b> 2 3 Next Last 5 | ✓ Items per page    |            | Showing 1-5 c |

#### Figure 6: Forms from Employee details

Employees can access their forms from the **Forms** section of their employee profile. A list of the Complete, In Progress, Incomplete, and Cancelled forms are available to review, along with potential actions.

| xport | to 🔒 Lock 🕒 U      | nlock |                     |   |            |   |               |
|-------|--------------------|-------|---------------------|---|------------|---|---------------|
|       | Form Name          | ¢     | Updated On          | ÷ | Status     | ÷ | Actions       |
|       | Standard 19 Form   |       | 09/27/2021 03:47 PM |   | Incomplete |   | 6 B Ū         |
|       | Personal Data Form |       | 09/27/2021 03:55 PM |   | Complete   |   | ∠ ⊕ @ ⊑ ⊥ ₿ ∅ |
|       | Standard W4 Form   |       | 10/06/2021 01:01 PM |   | Complete   |   | ⇙⇮◈ᇣ↵ᇓ谊       |

#### Figure 7: Locked/Unlocked Forms

The **lock** icon indicates whether a form is currently locked or unlocked. Forms automatically lock when the status of the form is "complete". When employees want to make edits to a completed form, they must notify the HR Admins to unlock the form. For federal compliance purposes, NEOGOV Onboard locks an Employee's Standard I-9 form by the end of their Start Date. *After the employee's fourth day, the system locks the form for all users in the system* and no edits are made unless an HR Admin unlocks the form.

| port | to 🔒 Lock 🕒 U      | nlock |                     |   |            |   |         |
|------|--------------------|-------|---------------------|---|------------|---|---------|
|      | Form Name          | ¢     | Updated On          | ¢ | Status     | ÷ | Actions |
|      | Standard 19 Form   |       | 09/27/2021 03:47 PM |   | Incomplete |   | 6 8 0   |
|      | Personal Data Form |       | 09/27/2021 03:55 PM |   | Complete   |   | ∠ &     |
|      | Standard W4 Form   |       | 10/06/2021 01:01 PM |   | Complete   |   | ∠岛◎届世島前 |

Figure 8: Form Audit Trail

Click on the form audit trail icon to view an audit trail of the corresponding form.

| < Employee Details | Trail                    |                        |                    |             |
|--------------------|--------------------------|------------------------|--------------------|-------------|
| Form               |                          |                        | 111                | 7 Q         |
| Action type        | Performed By           Q | Performed On         Q | ¢ IP Address<br>Q  | ÷           |
| Accessed           | Christopher Lai          | 09/27/2021 03:59:02 PM | 10.61.61.141       |             |
| Accessed           | Christopher Lai          | 10/06/202112:58:02 PM  | 10.61.61.141       |             |
| Accessed           | Sana Murakami            | 10/06/2021 01:01:12 PM | 10.61.61.141       |             |
| Created            | Sana Murakami            | 10/06/2021 01:01:22 PM | 10.61.61.141       |             |
| Locked             | System                   | 10/06/2021 01:01:27 PM |                    |             |
| Accessed           | Sana Murakami            | 10/06/2021 01:01:44 PM | 10.60.2.161        |             |
| « < 1 > »          | 10 V items per page      |                        | Showing 1 - 6      | 6 of 6 item |
|                    |                          |                        |                    |             |
| NEOGOV             |                          |                        | <u>TERMS   PRI</u> | VACY        |

*Figure 9: Form Audit Trail > Form* 

Select **Field** to view any changes that were made to the fields on a form. You can view when a field was updated, the new value, the old value, who made the update, when the update was made, and more.

| cport | to 🔒 Lock 🕒 U      | nlock |                     |   |            |   |           |
|-------|--------------------|-------|---------------------|---|------------|---|-----------|
|       | Form Name          | ¢     | Updated On          | ¢ | Status     | ¢ | Actions   |
|       | Standard 19 Form   |       | 09/27/2021 03:47 PM |   | Incomplete |   | 6 6 1     |
|       | Personal Data Form |       | 09/27/2021 03:55 PM |   | Complete   |   | ⇙⇮◈ଢ଼୰ଢ଼୲ |
|       | Standard W4 Form   |       | 10/06/2021 01:01 PM |   | Complete   |   | ∠ &       |

Figure 10: Preview and Download Forms

Returning to the forms section of the employee profile, notice the **preview** and **download** icons. These icons allow you to preview the form in your browser and download a PDF of the completed form.

| xport | to A Lock          | nlock |                     |   |            |   |         |
|-------|--------------------|-------|---------------------|---|------------|---|---------|
|       | Form Name          | ¢     | Updated On          | ÷ | Status     | ¢ | Actions |
|       | Standard 19 Form   |       | 09/27/2021 03:47 PM |   | Incomplete |   | 6 1     |
|       | Personal Data Form |       | 09/27/2021 03:55 PM |   | Complete   |   | ⇙⇮◈ііш  |
|       | Standard W4 Form   |       | 10/06/2021 01:01 PM |   | Complete   |   | ∠ &     |

#### **Bulk Export Forms**

If you have the need to export multiple forms out of the system and into PDF format, you can use the Bulk Export option located in the Forms Section of the Employee Details Page.

| Export   | to A Lock & Unlock | ction                                                                                                    |            |                                                                                                    |                |
|----------|--------------------|----------------------------------------------------------------------------------------------------|------------|----------------------------------------------------------------------------------------------------|----------------|
|          | Form Name 🗧 🗧      | Updated On                                                                                                    | Status     | ¢                                                                                                    | Actions        |
|          | Standard 19 Form   | 09/27/2021 03:47 PM                                                                                                    | Incomplete |                                                                                                    | 68.00          |
|          | Personal Data Form | 10/06/2021 01:13 PM                                                                                                    | Complete   |                                                                                                    |                |
|          | Standard W4 Form   | 10/06/2021 01:01 PM                                                                                                    | Complete   |                                                                                                    | ∠吕◎届山隐前        |
|          |                    |                                                                                                    |            |                                                                                                    | 1-3 of 3 items |
| ACCESSIB | LITY TOOLS         |                                                                                                    |            |                                                                                                    |                |
|          | Export             | Export to  Accesses ILTY Toolds  Accesses  Accesses Accesses Accesses  Accesses Accesses Accesses Accesses Accesses Accesses Accesses Accesses Accesses Accesses Accesses Accesses Accesses Accesses Accesses Accesses Accesses Accesses Accesses Accesses Accesses Accesses Accesses Accesse | Export to  | Export to         A Lock         Dulack           Export to PDF         red.         Clear selection           Form Name         Updated On         Status           Standerd 19 Form         09/27/2021 03:47 PM         Incomplete           Personal Data Form         10/06/2021 01:31 PM         Complete           Standerd W4 Form         10/06/2021 01:01 PM         Complete | Export to      |

Figure 11: Employee Details > Forms > Bulk Export

Select the forms you would like to export using the toggles. Then, select **Export To...** and **Export to PDF** to trigger a document export job.

#### Supervisor Access to Employee Forms

Supervisors and other staff who help to facilitate the onboard process (e.g. IT, payroll) may have access to the profiles of other employees in the system. HR configures which forms these users have access to and it's based on their positions and involvement in the onboarding process.

# Supervisor's View of Onboard

Supervisors have access to menu options that will help them keep track of and interact with the employee profiles in their hierarchy.

| Employees Pre-Hires Reports ~ | Completed Forms $\lor$ | Downloads                   |                    |     |               |   |                   | Ţ                       | <b>(</b> ) |
|-------------------------------|------------------------|-----------------------------|--------------------|-----|---------------|---|-------------------|-------------------------|------------|
|                               | My Tasks               |                             |                    |     |               |   |                   |                         |            |
|                               | © Current +            |                             |                    |     |               |   | Q Search          |                         |            |
| Stella Sanguinea              | Subject                |                             |                    |     | Due Date      |   | Related To        |                         | Actions    |
| HUMAN RESOURCES DIRECTOR      | Contact IT to start se | etting up workstation       |                    |     | 10/06/2021    |   | Ginko Kim         |                         | I          |
|                               | Send email to emplo    | yee with final hire details |                    |     | 10/08/2021    |   | Ginko Kim         |                         |            |
| ly Dashboard                  |                        |                             |                    |     |               |   |                   | 1.2                     | of 2 items |
| mployee                       |                        |                             |                    |     |               |   |                   |                         |            |
| Onboarding                    | Onboard Prog           | gress Report view a         | <u>ш</u> >         |     |               |   |                   |                         | Q          |
| Manager                       | Employee #             | ¢ Full Name ¢               | : Position 🗢       | Dep | partment Code | ÷ | Department Name 💠 | Checklist<br>Completion | ÷          |
| Orect Reports                 | 002                    | Coffee Arabica              | Deputy Human Resou | HR  |               |   | Human Resources   | 91%                     | _          |
|                               | 020                    | Stephen Cactus              | Human Resources As | HR  |               |   | Human Resources   | 0%                      |            |
|                               |                        |                             |                    |     |               |   |                   |                         |            |

Figure 12: Supervisor's View - My Dashboard

|                                              | * |
|----------------------------------------------|---|
| Stella Sanguinea<br>HUMAN RESOURCES DIRECTOR |   |
| My Dashboard                                 |   |
| Employee                                     |   |
| Onboarding                                   |   |
| Manager                                      |   |
|                                              |   |
| Direct Reports                               |   |
|                                              |   |
|                                              |   |

Figure 13: Supervisor's View - Side Menu

From the **side menu**, you can access your dashboard, your employee details page, and your own onboarding portal. You can also view your supervisor and your direct reports. Please note that while you can view the employee profiles of your direct reports and hierarchy, you will not be able to view the employee profile of your direct manager.

| D Current -                            |                                      |                                         |                 |   | Q Search                             |                                |            |
|----------------------------------------|--------------------------------------|-----------------------------------------|-----------------|---|--------------------------------------|--------------------------------|------------|
| Subject                                |                                      |                                         | Due Date        | • | Related To                           | ÷                              | Actions    |
| Contact IT to start sett               | ing up workstation                   |                                         | 10/06/2021      | ) | Ginko Kim                            |                                | r          |
| Send email to employe                  | ee with final hire details           |                                         | 10/08/2021      |   | Ginko Kim                            |                                | ß          |
|                                        |                                      |                                         |                 |   |                                      | 1-20                           | of 2 items |
|                                        |                                      |                                         |                 |   |                                      |                                |            |
| Dnboard Progi<br>Employee # 🗢 🖨        | ress Report <u>view</u><br>Full Name | ALL ><br>Position \$                    | Department Code | • | Department Name 🔹                    | Checklist<br>Completion        | Q<br>\$    |
| Dnboard Progi<br>Employee # 🛛 💠<br>002 | Full Name<br>Coffee Arabica          | ALL ><br>Position<br>Deputy Human Resou | Department Code | • | Department Name 🗢<br>Human Resources | Checklist<br>Completion<br>91% | Q<br>÷     |

Figure 45: Supervisor's View - My Tasks and Onboard Progress Report

• The My Tasks section of the dashboard shows you all your current tasks. You may also filter for

completed, canceled, pending or skipped tasks.

• The **Onboard Progress Report** generates the onboarding percentage completion status for each employee who has checklists assigned. HR determines your role in the Onboard process. Select **view all** to view the full Onboard Progress Report.

# **Definition and Checklists**

Current - the employee, supervisor or HR Admin has access to the item and is ready to be completed Overdue – the item is overdue and needs to be completed

Completed – the item is completed and submitted to the appropriate parties if applicable.

Pending – some items are not visible until other items are completed. An item is pending when the primary item has not been completed yet.

Hidden – the task is not ready for the employee, Supervisor, or HR Admin to complete yet.

# Preboarding Checklists Assigned – Employee and HR/Head Start/EHS/ECEAP

These are the items employees receive in preboarding – only applicable to student employees & Head Start employees. The tables list who it is assigned to, the due date and what type of item it is (i.e. Task, Form, Attachment, etc.). The pre-hire is entered in ctclink once all items in pre-boarding are complete. Once an employee is entered in ctclink, they are moved to an employee, and will receive the onboarding checklist.

| ·····                     |          | -                                                     |      |                                  |
|---------------------------|----------|-------------------------------------------------------|------|----------------------------------|
| Title                     | Assignee | Due Date                                              | Туре | Form Name                        |
| Complete Background Check | Employee | 7 Days Before<br>Position Start Date                  | Form | Student Background Check<br>Form |
| HR Run Background Check   | HR       | 2 days after<br>receiving<br>background check<br>form | Task |                                  |

#### 1. Student Employee Preboarding Checklist

#### 2. Head Start/EHS/ECEAP Preboarding Checklist

| Title                                                            | Assignee         | Due Date                              | Туре       |
|------------------------------------------------------------------|------------------|---------------------------------------|------------|
| Send welcome email                                               | Teresa<br>Madsen | Upon receiving PC approval            | Task       |
| Start MERIT Portable Background Check                            | Employee         | 15 Days Before Position<br>Start Date | Task       |
| Notify Admin Services Manager regarding scheduled fingerprinting | Employee         | 0 Days After Previous<br>Task         | Task       |
| Submit food worker's card                                        | Employee         | 7 days before start<br>date           | Attachment |
| TB Test                                                          | Employee         | 7 days before start<br>date           | Attachment |
| Certificate of Immunization Record                               | Employee         | 7 days before position start date     | Attachment |
| Complete BBP Training                                            | Employee         | 7 days before position start date     | Task       |
| Notify Admin Services Manager if need<br>scheduled for CPR       | Employee         | 7 days before position<br>start date  | Task       |

# Onboarding Checklists Assigned – Employee, HR, Payroll and Supervisor

These are the items employees are assigned in onboarding. The tables list who it is assigned to, the due date and what type of item it is (i.e Task, Form, Attachment, etc.)

### Generic Checklists

#### 1. Standard Form Tasks – Completed by All New Employees

| Title                                                   | Assignee   | Due Date                       | Туре                          | Form Name                |
|---------------------------------------------------------|------------|--------------------------------|-------------------------------|--------------------------|
| 1. Complete I-9                                         | Employee   | 7-14 days before<br>start date | Multi-<br>contributor<br>Form | Standard I9 Form         |
| 2. Upload I-9 documents                                 | Employee   | 7-14 days before start date    | Attachment                    |                          |
| 3. Complete I-9 for<br>Employee                         | HR Admin   | 3 Days After<br>Previous Task  | Multi-<br>contributor<br>Form | Standard I9 Form         |
| Complete W-4                                            | Employee   | On Position Start<br>Date      | Form                          | Standard W4 Form         |
| 1. Complete onboarding questionnaire                    | Employee   | 7 days before start date       | Form                          | Onboarding Questionnaire |
| <ol> <li>Review onboarding<br/>questionnaire</li> </ol> | Supervisor | 2 Days After<br>Previous Task  | Form                          | Choose ung Questionnaire |

#### 2. Account & Access Checklist – Completed by all New Employees

| Title                                     | Assignee | Due Date                                                   | Туре |
|-------------------------------------------|----------|------------------------------------------------------------|------|
| HR send email & ctcLink ID to employee    | HR       | 7 days before position start date                          | Form |
| Activate ctcLink Account                  | Employee | 1 Day Before Position Start<br>Date/on position start date | Task |
| Call IT for LCC email password            | Employee | On start date                                              | Task |
| Sign up for direct deposit                | Employee | 7 days after position start date                           | Task |
| Enter in your Personal Details in ctcLink | Employee | 7 days after position start date                           | Task |
| Parking pass                              | Employee | 5 Days After Position Start Date                           | Task |
| Request LCC ID Badge                      | Employee | 30 Days After Position Start Date                          | Task |
| Update info in LCC Directory              | Employee | 30 days after position start date                          | Task |

## 3. **Employee Training Checklist** – Completed by all employees except student employees

| Title                            | Assignee | Due Date | Training<br>Platform |
|----------------------------------|----------|----------|----------------------|
| Code of Ethics/De Minimis Rules  | Employee | 90 days  | Canvas               |
| Emergency Preparedness Trainings | Employee | 90 days  | Canvas               |
| HR Policies                      | Employee | 90 days  | Canvas               |
| Information Systems & Services   | Employee | 30 days  | Canvas               |
| LCC Accessibility Training       | Employee | 90 days  | Canvas               |

| LCC Policies & Procedures                  | Employee | 90 days | Canvas        |
|--------------------------------------------|----------|---------|---------------|
| Occupational Safety Trainings              | Employee | 30 days | Canvas        |
| Whistleblower Act for State Employees      | Employee | 90 days | Canvas        |
| DEI for the Workplace                      | Employee | 90 days | Get Inclusive |
| Nexus   Records & Responsibilities (FERPA) | Employee | 90 days | Get Inclusive |
| Groundswell 2.0 & Meridians: Combined      | Employee | 80 days |               |
| Harassment & Title IX                      | Employee | 90 days | Get inclusive |
| Data Security                              | Employee | 30 days | Get Inclusive |
| Submit Get Inclusive Training Certs to HR  | Employee | 90 days |               |

## 4. Student Trainings Checklist – completed by all student employees

| Title                                                          | Assignee | Due Date | Training<br>Platform |
|----------------------------------------------------------------|----------|----------|----------------------|
| Occupational Safety Trainings                                  | Employee | 30 days  | Canvas               |
| DEI for the Workplace                                          | Employee | 90 days  | Get Inclusive        |
| Nexus   Records & Responsibilities (FERPA)                     | Employee | 90 days  | Get Inclusive        |
| Groundswell 2.0 & Meridians: Combined<br>Harassment & Title IX | Employee | 90 days  | Get Inclusive        |
| Data Security                                                  | Employee | 30 days  | Get Inclusive        |

#### 5. Supervisor Checklist – completed by all supervisors

| Title                                           | Assignee             | Due Date                                      | Туре                          | Form Name           |
|-------------------------------------------------|----------------------|-----------------------------------------------|-------------------------------|---------------------|
| 1. Complete Key Request form (if applicable)    | Supervisor           | 10 Days Before Position<br>Start Date         | Multi-<br>contributor<br>Form | Key Request<br>Form |
| 2. Supervisor of Supervisor signs               | Supervisor's<br>boss | 0 days after previous<br>task                 | Multi-<br>contributor<br>Form | Key Request<br>Form |
| 3. Campus Services Review Key<br>Request        | Locksmith            | 0 days after previous<br>task                 | Multi-<br>contributor<br>Form | Key Request<br>Form |
| Send welcome email to new hire                  | Supervisor           | At least 7 Days Before<br>Position Start Date | Task                          |                     |
| Order name tag & business cards (if applicable) | Supervisor           | 7 Days After Previous<br>Task                 | Task                          |                     |
| Take new hire on campus tour                    | Supervisor           | 60 Days After Position<br>Start Date          | Task                          |                     |
| Go over emergency procedures                    | Supervisor           | On Position Start Date                        | Task                          |                     |
| Go over position description                    | Supervisor           | On Position Start Date                        | Task                          |                     |

# **Classified Onboarding Checklist**

Classified employees have specific items assigned to them based on their classification.

| Title                           | Assignee  | Due Date          | Form Name/Type    |
|---------------------------------|-----------|-------------------|-------------------|
| Complete emergency contact form | Employee  | Before start date | Emergency Contact |
|                                 | Linployee |                   | Form              |

| PEBB Worksheet                          | Employee   | Before start date             | PEBB Worksheet                          |
|-----------------------------------------|------------|-------------------------------|-----------------------------------------|
| Nondisclosure Agreement                 | Employee   | Before start date             | LCC Nondisclosure<br>Agreement Form     |
| WFSE Payroll Deduction Form             | Employee   | 10 days after start date      | WFSE Payroll Deduction<br>Form          |
| Telework agreement form (if applicable) | Employee   | 7 days after start<br>date    | Link                                    |
| Submit Official Transcripts to HR       | Employee   | 10 days after start date      | Task                                    |
| Complete Classified Expectation Form    | Supervisor | 1 month after start date      | Classified Expectation<br>Form          |
| 1. PSLF (Optional)                      | Employee   | 30 days after start date      | Public Service Loan<br>Forgiveness Form |
| 2. PSLF Employer Verification           | HR Admin   | 3 days after<br>previous task | Public Service Loan<br>Forgiveness Form |

# **Classified Benefit Checklist**

Classified employees have specific benefit forms to complete. Benefit forms will be hidden in Onboard until their first day.

| Title                                                       | Assignee             | Due Date                          | Form<br>Name/Type             |
|-------------------------------------------------------------|----------------------|-----------------------------------|-------------------------------|
| 1. DRS Enrollment Form                                      | Employee             | 90 days after position start date | DRS<br>Enrollment<br>Form     |
| 2. HR Fill out DRS Employer Section                         | HR Admin             | 0 days after previous task        | DRS<br>Enrollment<br>Form     |
| MetLife – Life Insurance Form                               | Employee             | 30 days after start date          | MetLife<br>Enrollment<br>Form |
| Enroll in medical & dental benefits in Benefits 24/7 portal | Employee             | 30 days after start date          | Task                          |
| Upload dependent verification (if applicable)               | Employee             | 30 days after start date          | Task                          |
| 1. Long-term Disability Form                                | Employee             | 31 days after start date          | LTD Form                      |
| 2. HR fill out employer section on LTD Form                 | HR Admin             | 0 days after previous task        | LTD Form                      |
| Optional: HSA Form / FSA/DCAP Forms                         | Employee/HR<br>Admin | 30 days after start date          | Form                          |

# Exempt Onboarding

Exempt employees have specific items assigned to them based on their classification.

| Title                                      | Assignee    | Due Date                   | Туре                                    |
|--------------------------------------------|-------------|----------------------------|-----------------------------------------|
| Complete emergency<br>contact form         | Employee    | Before start date          | Emergency Contact Form                  |
| PEBB Worksheet                             | Employee    | Before start date          | PEBB Worksheet                          |
| Nondisclosure Agreement                    | Employee    | Before start date          | LCC Nondisclosure Agreement<br>Form     |
| Telework agreement form<br>(if applicable) | Employee    | 7 days after start date    | Link                                    |
| Submit Official Transcripts to HR          | Employee    | 10 days after start date   | Task                                    |
| 1. PSLF (Optional)                         | Employee    | 30 days after start date   | Public Service Loan<br>Forgiveness Form |
| 2. HR PSLF Employer<br>Verification        | HR<br>Admin | 3 days after previous task | Public Service Loan<br>Forgiveness Form |

## Exempt Benefit Checklist

Exempt employees have specific benefit forms to complete. Benefit forms will be hidden in Onboard until their first day.

| Title                                                       | Assignee          | Due Date                          | Form<br>Name/Type              |
|-------------------------------------------------------------|-------------------|-----------------------------------|--------------------------------|
| 1. Retirement Eligibility Form                              | Employee          | 30 days after position start date | Retirement<br>Eligibility Form |
| 2. HR Review Retirement Form                                | HR Admin          | 0 days after previous<br>task     | Retirement<br>Eligibility Form |
| MetLife – Life Insurance Form                               | Employee          | 30 days after start date          | MetLife<br>Enrollment Form     |
| Enroll in medical & dental benefits in Benefits 24/7 portal | Employee          | 30 days after start date          | Task                           |
| Upload dependent verification (if applicable)               | Employee          | 30 days after start date          | Task                           |
| 1. Long-term Disability Form                                | Employee          | 31 days after start date          | LTD Form                       |
| 2. HR fill out employer section<br>on LTD Form              | HR Admin          | 0 days after previous<br>task     | LTD Form                       |
| Optional: HSA Form / FSA/DCAP<br>Forms                      | Employee/HR Admin | 30 days after start date          | Form                           |

# Full-time Faculty Onboarding

FTF have specific items assigned to them based on their classification.

| Title                                                 | Assignee                         | Due Date                 | Type / Form Name                    |
|-------------------------------------------------------|----------------------------------|--------------------------|-------------------------------------|
| Welcome email from<br>Office of Instruction           | Karissa Vickaryous               | 7 days before start date | Task                                |
| Complete emergency<br>contact form                    | Employee                         | Before start date        | Emergency Contact Form              |
| PEBB Worksheet                                        | Employee                         | Before start date        | PEBB Worksheet                      |
| Nondisclosure Agreement                               | Employee                         | Before start date        | LCC Nondisclosure<br>Agreement Form |
| Submit Official Transcripts to HR                     | Employee                         | 10 days after start date | Task                                |
| Faculty Telework<br>Agreement Form (if<br>applicable) | Employee                         | 7 days after start date  | Link                                |
| Professional Partner<br>Checklist                     | Employee/Professional<br>Partner | 30 days after start date | Professional Partner Checklist      |

## Full-time Faculty Benefit Checklist

FTF have specific benefit forms to complete. Benefit forms will be hidden in Onboard until their first day.

| Title                                                       | Assignee             | Due Date                             | Form Name/Type                 |
|-------------------------------------------------------------|----------------------|--------------------------------------|--------------------------------|
| 1. Retirement Eligibility Form                              | Employee             | 30 days after<br>position start date | Retirement<br>Eligibility Form |
| 2. HR Review Retirement Form                                | HR Admin             | 0 days after<br>previous task        | Retirement<br>Eligibility Form |
| MetLife – Life Insurance Form                               | Employee             | 30 days after start date             | MetLife Enrollment<br>Form     |
| Enroll in medical & dental benefits in Benefits 24/7 portal | Employee             | 30 days after start date             | Task                           |
| Upload dependent verification (if applicable)               | Employee             | 30 days after start<br>date          | Task                           |
| 1. Long-term Disability Form                                | Employee             | 31 days after start date             | LTD Form                       |
| 2. HR fill out employer section on LTD Form                 | HR Admin             | 0 days after<br>previous task        | LTD Form                       |
| Optional: HSA Form / FSA/DCAP Forms                         | Employee/HR<br>Admin | 30 days after start<br>date          | Form                           |

# Adjunct Onboarding

Adjunct employees have specific items assigned to them based on their classification.

| Title                                                  | Assignee                          | Due Date                 | Туре                                       |
|--------------------------------------------------------|-----------------------------------|--------------------------|--------------------------------------------|
| Welcome email from<br>Office of Instruction            | Karissa Vickaryous                | 7 days before start date | Task                                       |
| Complete Declaration<br>Regarding Sexual<br>Misconduct | Employee                          | Before start date        | Declaration Regarding Sexual<br>Misconduct |
| Complete emergency<br>contact form                     | Employee                          | Before start date        | Emergency Contact Form                     |
| PEBB Worksheet                                         | Employee                          | Before start date        | PEBB Worksheet                             |
| Nondisclosure Agreement                                | Employee                          | Before start date        | LCC Nondisclosure<br>Agreement Form        |
| Submit Official Transcripts to Office of Instruction   | Employee                          | 10 days after start date | Task                                       |
| Complete Verification of<br>Retirement Plan Status     | Employee                          | 30 days after start date | Form                                       |
| Professional Partner<br>Checklist                      | Employee/Professiona<br>I Partner | 30 days after start date | Professional Partner Checklist             |

## Temporary Part-time Checklist

Temporary part-time employees are assigned a specific checklist to clearly communicate what is applicable to them.

| Title                                               | Assignee   | Due Date                       | Form Name                                  |
|-----------------------------------------------------|------------|--------------------------------|--------------------------------------------|
| 1. Temporary Appointment Notice                     | HR Admin   | 7 days before start date       | Temporary<br>Appointment Notice            |
| 2. Supervisor review, add budget, and sign TAN      | Supervisor | 0 days after<br>previous task  | Temporary<br>Appointment Notice            |
| 3. Employee review & sign TAN                       | Employee   | 0 days after<br>previous task  | Temporary<br>Appointment Notice            |
| 4. HR Sign TAN                                      | HR Admin   | 0 days before<br>previous task | Temporary<br>Appointment Notice            |
| Complete Declaration Regarding Sexual<br>Misconduct | Employee   | Before start date              | Declaration Regarding<br>Sexual Misconduct |
| Complete emergency contact form                     | Employee   | Before start date              | Emergency Contact<br>Form                  |
| 1. DRS Retirement Status Form                       | Employee   | On start date                  | DRS Retirement Status<br>Form              |
| 2. DRS Retirement Status Form                       | HR Admin   | On employee's start date       | DRS Retirement Status<br>Form              |
| Nondisclosure Agreement                             | Employee   | Before start date              | LCC Nondisclosure<br>Agreement Form        |

| Telework agreement form (if applicable)  | Employee | 7 days after start<br>date    | Link                 |
|------------------------------------------|----------|-------------------------------|----------------------|
| 1. DRS Eligibility Worksheet             | Employee | On start date                 | DRS Eligibility Form |
| 2. HR Complete DRS Eligibility Worksheet | HR Admin | 0 days after<br>previous task | DRS Eligibility Form |

## Non-perm Part-time Employee Checklist

Non-perm part-time employees are assigned a specific checklist to clearly communicate what is applicable to them.

| Title                                           | Assignee                                                                                                    | Due Date            | Form Name              |
|-------------------------------------------------|----------------------------------------------------------------------------------------------------|---------------------|------------------------|
| 1 Non-permanent Appointment Notice              | HR Admin                                                                                                    | 7 days before       | Non-permanent PT       |
|                                                 | The reaction of the reaction of the reaction o | start date          | Appointment Notice     |
| 2. Supervisor review, add budget, and sign Non- | Supervisor                                                                                                    | 0 days after        | Non-permanent PT       |
| perm Appt. Notice                               | Supervisor                                                                                                    | previous task       | Appointment Notice     |
| 3. Employee review & sign Non-perm Appt.        | Employee                                                                                                    | 0 days after        | Non-permanent PT       |
| Notice                                          | Employee                                                                                                    | previous task       | Appointment Notice     |
| A LID Ciar Name and Amat Nation                 |                                                                                                    | 0 days before       | Non-permanent PT       |
| 4. HR Sign Non-perm Appt. Notice                | HR Admin                                                                                                    | previous task       | Appointment Notice     |
| Complete Declaration Regarding Sexual           | Frankausa                                                                                                    | Defeue start date   | Declaration Regarding  |
| Misconduct                                      | Employee                                                                                                    | Before start date   | Sexual Misconduct      |
|                                                 | Freedowaa                                                                                                    | Defense start data  | Emergency Contact      |
| Complete emergency contact form                 | Employee                                                                                                    | Before start date   | Form                   |
|                                                 | <b>E</b>                                                                                                    | Before start date   | LCC Nondisclosure      |
| Nondisclosure Agreement                         | Employee                                                                                                    |                     | Agreement Form         |
| Tolowerk agreement form (if applicable)         | Employee                                                                                                    | 7 days after start  | Link                   |
| relework agreement form (in applicable)         | Employee                                                                                                    | date                | LITIK                  |
| 1 DBS Eligibility Worksheet                     | Employee                                                                                                    | On start date       | DBS Eligibility Form   |
|                                                 | Linployee                                                                                                    | Onstart date        |                        |
| 2 HP Complete DPS Eligibility Worksheet         | HP Admin                                                                                                    | 0 days after        | DPS Eligibility Form   |
|                                                 |                                                                                                    | previous task       |                        |
| 1 DPS Patiroment Status Form                    | Employee                                                                                                    | On start data       | DRS Retirement Status  |
|                                                 | Employee                                                                                                    | Onstart date        | Form                   |
| 2 DPS Patiroment Status Form                    | HP Admin                                                                                                    | On employee's       | DRS Retirement Status  |
|                                                 |                                                                                                    | start date          | Form                   |
| WESE Payroll Doduction Form                     | Employee                                                                                                    | 10 days after start | WFSE Payroll Deduction |
|                                                 | Епрюуее                                                                                                    | date                | Form                   |
| Complete Classified Expectation Form            | Supervisor                                                                                                    | 1 month after       | Classified Expectation |
|                                                 |                                                                                                    | start date          | Form                   |

## Work Study Employee Checklist

Work Study employees are assigned a specific checklist to clearly communicate what is applicable to them

| Title                       | Assignee | Due Date                 | Form Name                   |
|-----------------------------|----------|--------------------------|-----------------------------|
| 1. Work Study Referral Form | HR       | 7 days before start date | Work Study Referral<br>Form |

| 2. Financial Aid verify WS amount on WS Referral | Financial<br>Aid | 0 days after<br>previous task  | Work Study Referral<br>Form         |
|--------------------------------------------------|------------------|--------------------------------|-------------------------------------|
| 3. Supervisor review and sign WS Referral        | Supervisor       | 0 days after<br>previous task  | Work Study Referral<br>Form         |
| 4. Student Review & Sign WS Referral             | Employee         | 0 days before<br>previous task | Work Study Referral<br>Form         |
| Complete emergency contact form                  | Employee         | Before start date              | Emergency Contact<br>Form           |
| Nondisclosure Agreement                          | Employee         | Before start date              | LCC Nondisclosure<br>Agreement Form |
| Telework agreement form (if applicable)          | Employee         | 7 days after start<br>date     | Link                                |
| 1. DRS Retirement Status Form                    | Employee         | On start date                  | DRS Retirement Status<br>Form       |
| 2. HR Complete DRS Retirement Status Form        | HR Admin         | 0 days after<br>previous task  | DRS Retirement Status<br>Form       |

## Student Help Employee Checklist

Student Help employees are assigned a specific checklist to clearly communicate what is applicable to them

| Title                                      | Assignee   | Due Date                       | Form Name                           |
|--------------------------------------------|------------|--------------------------------|-------------------------------------|
| 1. Student Help Form                       | Student    | 7 days before start date       | Student Help Form                   |
| 2. Supervisor Complete Student Help Form   | Supervisor | 0 days after<br>previous task  | Student Help Form                   |
| 3. HR Review Student Help Form             | HR Admin   | 0 days after<br>previous task  | Student Help Form                   |
| 4. Payroll Review & Sign Student Help Form | Payroll    | 0 days before<br>previous task | Student Help Form                   |
| Complete emergency contact form            | Employee   | Before start date              | Emergency Contact<br>Form           |
| Nondisclosure Agreement                    | Employee   | Before start date              | LCC Nondisclosure<br>Agreement Form |
| Telework agreement form (if applicable)    | Employee   | 7 days after start<br>date     | Link                                |
| 1. DRS Retirement Status Form              | Employee   | On start date                  | DRS Retirement Status<br>Form       |
| 2. HR Complete DRS Retirement Status Form  | HR Admin   | 0 days after<br>previous task  | DRS Retirement Status<br>Form       |

## Head Start/EHS/ECEAP Checklist

Head Start employees have specific requirements as part of their onboarding process.

| Title                                     | Assignee | Due Date                 | Form Name/Type |
|-------------------------------------------|----------|--------------------------|----------------|
| Submit official transcripts to Head Start | Employee | 30 days after start date | Task           |

| Head Start New Staff Checklist | Employee | On position start date   | HS - New Staff<br>Orientation Checklist |
|--------------------------------|----------|--------------------------|-----------------------------------------|
| HS Confidentiality Agreement   | Employee | On position start date   | HS - Confidentiality<br>Agreement       |
| HS Emergency Info Form         | Employee | On position start date   | HS – Emergency Info                     |
| CPR/First Aid Card             | Employee | 14 days after start date | Attachment                              |